# Аутентификация с помощью отпечатка пальца, Face ID или 4-х значного цифрового кода

Чтобы настроить вход в мобильное приложение КУБ-Mobile с помощью отпечатка пальца, скану лица (Face ID) или 4-х значного цифрового кода необходимо:

| 1.<br>При первом входе в приложение ввести логин и пароль, которые<br>были установлены при регистрации:                             | 2.<br>Ввести необходимую букву секретного слова, которое Вы указывали<br>при подключении интернет-банка<br>(если у Вас не установлено секретное слово, то приложение не будет<br>запрашивать его символы): |
|----------------------------------------------------------------------------------------------------|----------------------------------------------------------------------------------------------------|
| ССЛИКАТИИ<br>ССЛИКИИ<br>ПО НОМИРРУ ТЕЛЯЩФОНИВ<br>ПО ПО ИНИМИРУ ТЕЛЯЩФОНИВ<br>ПО ГОТИИ<br>Пароль<br>Вийти<br>Вийти<br>Вийти<br>Вийти | Подтверждение операции   • верите из секратного слова симоол №4   I                                                                                                    |

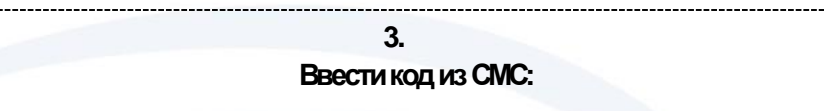

#### 4.

Далее необходимо придумать 4-х значный код доступа к приложение и повторить его :

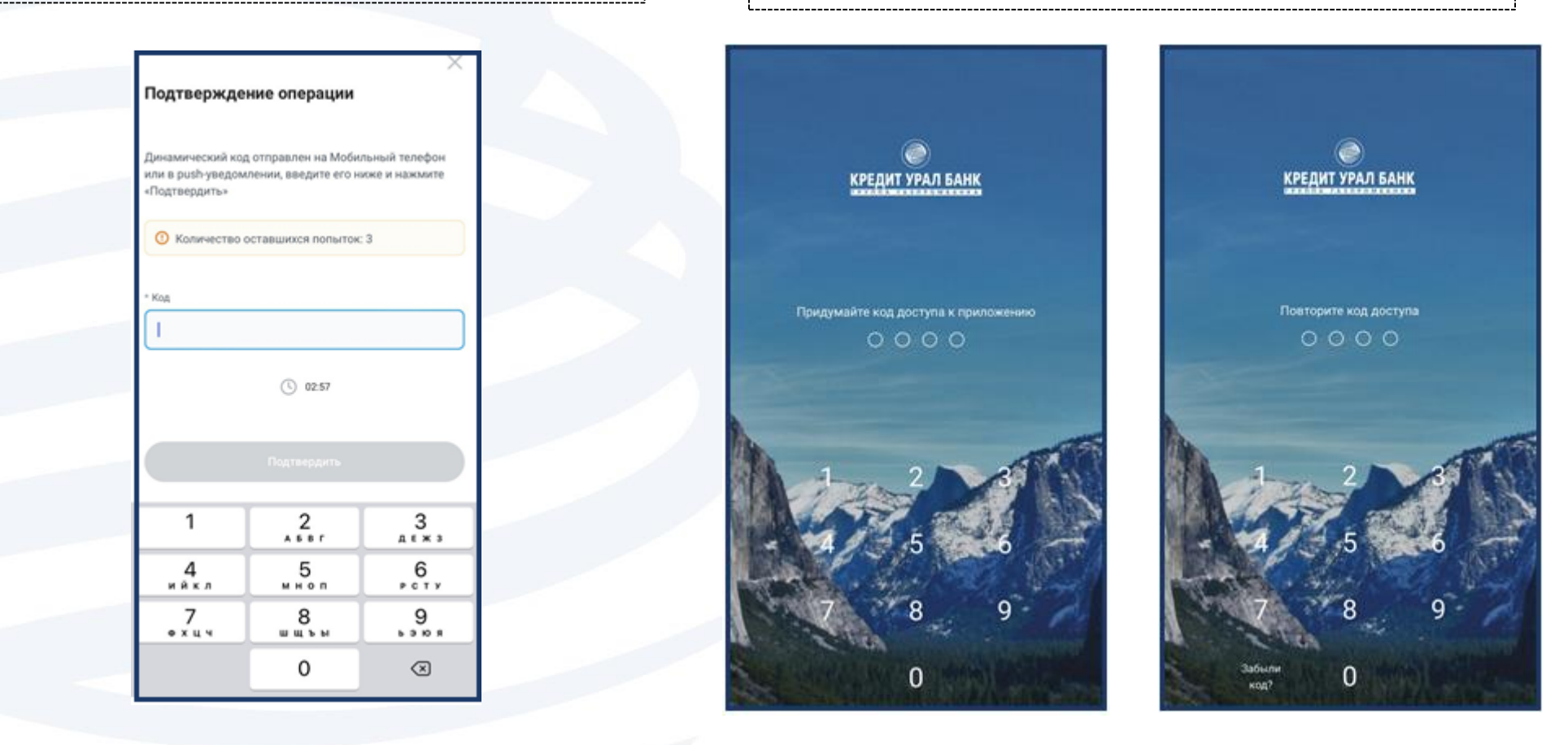

#### 5.

Далее необходимо будет ввести полностью Ваше кодовое слово, символы которого Вы использовали в шаге №2:

### Кодовое слово

Введите кодовое слово полностью. Это необходимо для настройки входа по коду доступа и по биометрии

Кодовое слово

Продолжить

Отмена

## 6. После входа в приложение будет предложено использовать биометрию для входа в приложение

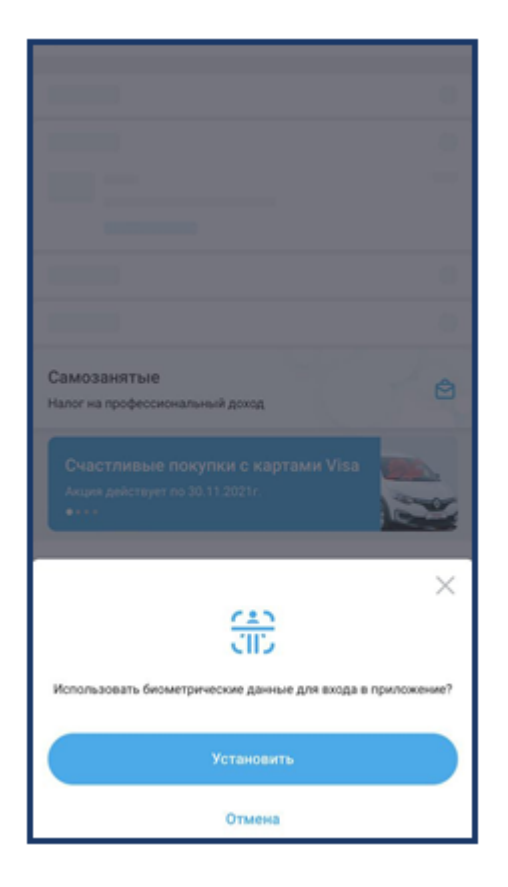

Если слово было указано неверно, при входе в приложение при помощи отпечатка пальца, скана лица (Face ID) или 4-х значного кода будет возникать ошибка «Неверные аутентификационные данные».

Чтобы указать верное кодовое слово необходимо переустановить приложение и произвести настройку входа при помощи отпечатка пальца, скана лица (Face ID) или 4-х значного кода при первой авторизации в приложении.

При возникновении проблем со входом в приложение необходимо обратиться в службу клиентской поддержки по телефону: +7 (3519) 24 89 33, 544 544 или написать по адресу contact@creditural.ru с указанием Ваших контактных данных.